# **StartUSB for AVR<sup>™</sup>**

All MikroElektronika's development systems represent irreplaceable tools for programming and developing microcontroller-based devices. Carefully chosen components and the use of machines of the last generation for mounting and testing thereof are the best guarantee of high reliability of our devices. Due to simple design, a large number of add-on modules and ready to use examples, all our users, regardless of their experience, have the possibility to develop their projects in a fast and efficient way. Manual

BVG DDMGNI SVS G

# **OF MIKFOEICKTONIKA**

SOFTWARE AND HARDWARE SOLUTIONS FOR EMBEDDED WORLD ... making it simple

# **StartUSB for AVR**

The StartUSB for AVR is a miniature development system that enables you to experiment with the AT90USB162 microcontroller.

#### **Key features:**

- Bootloader;
- Proto board;
- USB support;
- 5V power supply voltage.

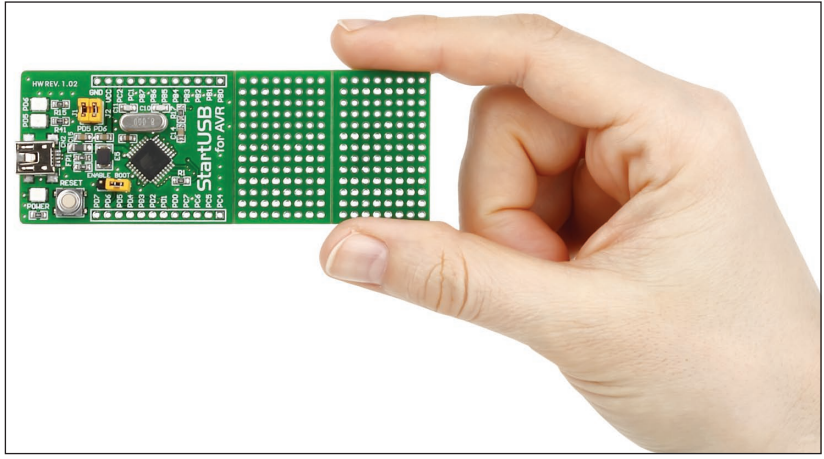

Figure 1: StartUSB for AVR development system

#### How to connect the development system?

The StartUSB for AVR development system can be easily connected to a PC via a USB connector CN2, Figure 3. The microcontroller pins can be connected to a device via 1x12 connectors CN3 and CN4. An LED labelled POWER is used to indicate whether the board is turned on or off, whereas LEDs PD5 and PD6 can be configured to indicate the logic state on the PD5 and PD6 pins. In order to enable programming via bootloader place jumper J3 (ENABLE BOOT) on the board.

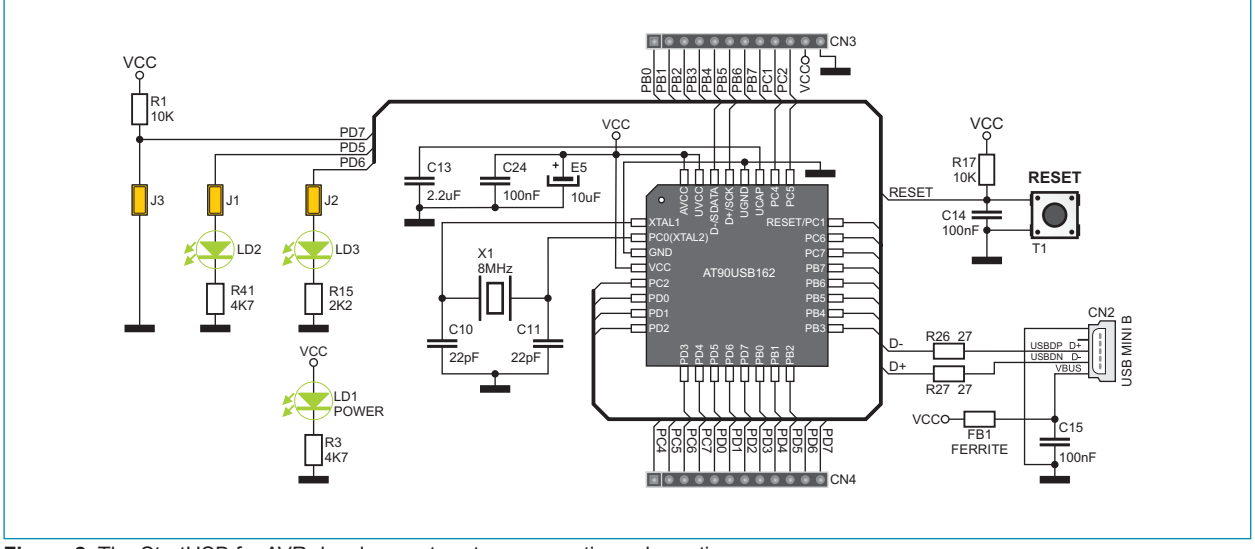

Figure 2: The StartUSB for AVR development system connection schematic

#### How to program the microcontroller?

A .hex code is loaded into the microcontroller via the bootloader program stored in the microcontroller memory. The **Atmel FLIP** application is used to transfer the .hex code from the PC to the microcontroller.

Follow the steps below in order to program the microcontroller properly:

#### STEP 1: Install Atmel FLIP

Download the Atmel FLIP program from Atmel's website at:

http://www.atmel.com/dyn/products/tools\_card.asp?tool\_id=3886 (FLIP 3.4.2 for Windows (Java Runtime Environment included))

After download is completed double click on the FLIP installation icon

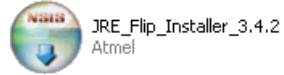

Follow on-screen instructions and install the program on your PC.

#### STEP 2: Connect StartUSB for AVR to your PC

Attach StartUSB for AVR to a PC via a USB cable, Figure 3. A PC will automatically start driver installation for a new hardware. If the driver installation fails go one step back and find driver manually in the Program files-Atmel-Flip folder.

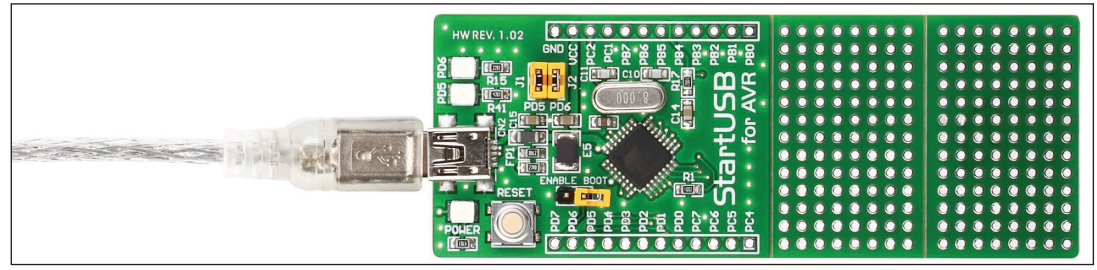

Figure 3: Connecting the system to a PC

#### STEP 3: Start Atmel FLIP program

To start this program double click on the Atmel FLIP icon screen.

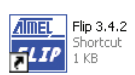

. The Atmel FLIP window will appear on the

| 🕼 Atmel Flip              |                          |                   |
|---------------------------|--------------------------|-------------------|
| File Buffer Device Settin | ngs Help                 |                   |
| S 🗸                       | 3696                     | 🔄 🏄 🍐             |
| Operations Flow           | FLASH Buffer Information | AT90USB162        |
| Erase                     | Size 12 KB               | Signature Bytes   |
|                           | Range 0x0 - 0x0          | Device Boot Ids   |
| Blank Check               | Checksum 0xFF            |                   |
|                           | Reset Before Loading     | Bootloader Ver.   |
| Program                   | HEX File:                |                   |
| Verify                    | AMEL,                    |                   |
| Run                       | Select EEPROM            | Start Application |
|                           |                          | Communication OFF |
|                           |                          |                   |

#### STEP 4: Link the program with development system

After Atmel FLIP is started press **RESET** button on the StartUSB for AVR development board.

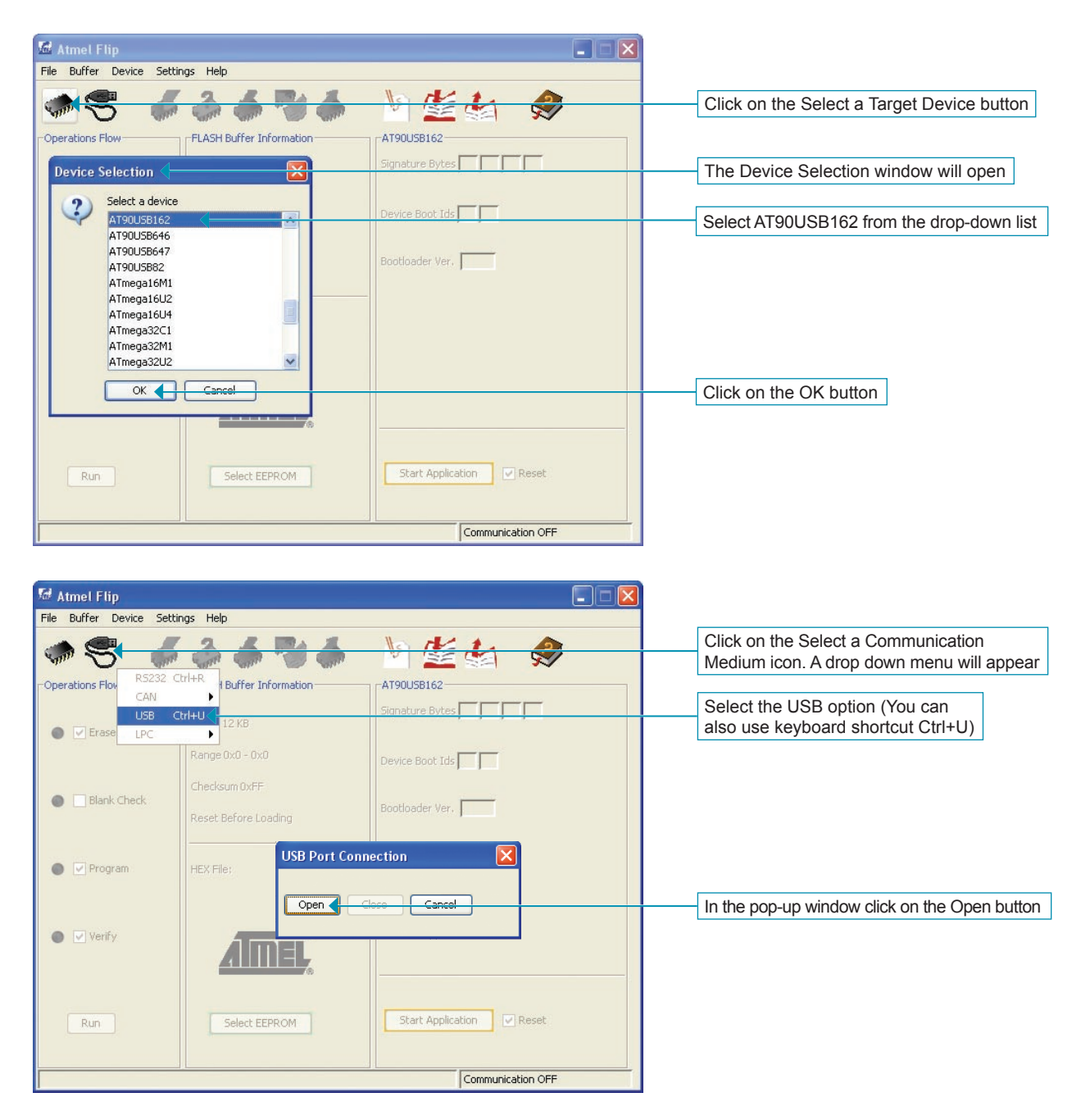

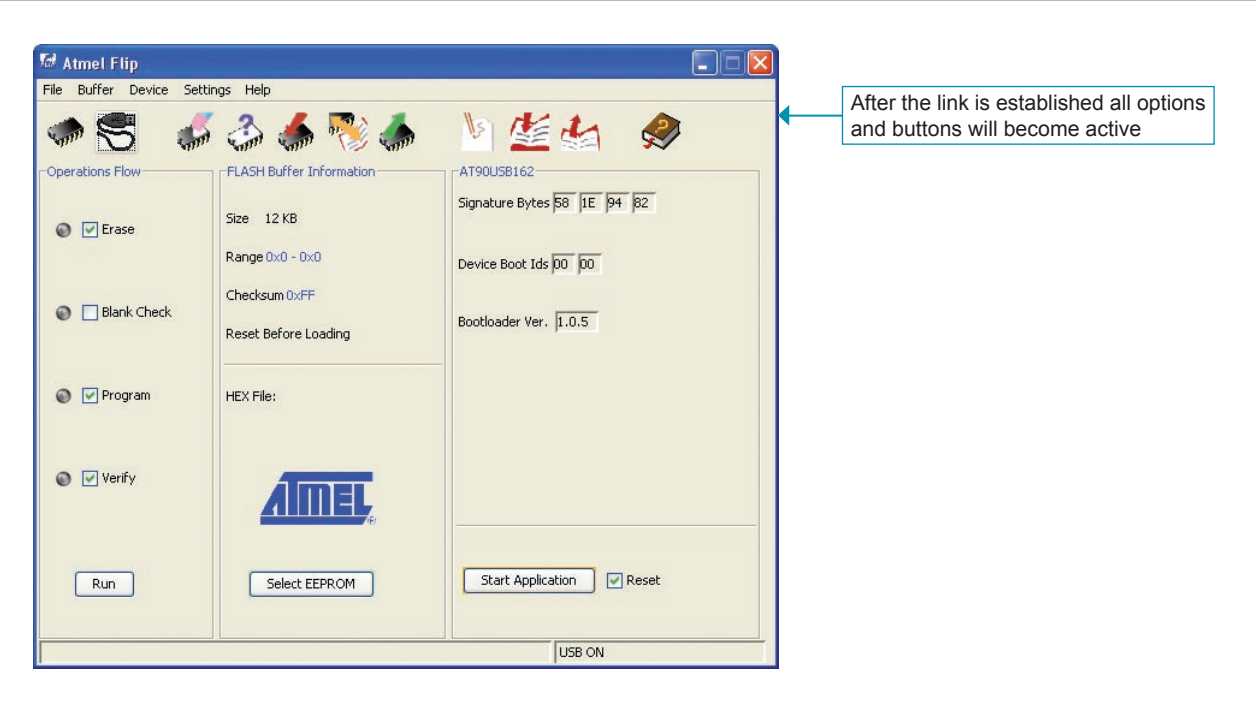

#### STEP 5: Browse for .hex code

| Atmel Flip<br>File Buffer Der                           | vice Settings I                        | Help                                               | AT90USB162<br>Signature Bytes 58 IE | ₽7 B2     | - Click on the Load HEX File icon     |          |
|---------------------------------------------------------|----------------------------------------|----------------------------------------------------|-------------------------------------|-----------|---------------------------------------|----------|
| Cook in<br>Look in<br>My Recent<br>Documents<br>Desktop | 90 File<br>: C Project<br>C avr-usb-10 | 52_Led.hex                                         | <b>N B P</b>                        |           | <br>- In the pop-up window browse for | a .hex t |
| My Computer<br>My Computer<br>My Network<br>Places      | File name:<br>Files of type:           | avr-usb-162_Led.hex<br>Intel HEX and AVR A90 Files | ×                                   | OK Cancel | - Click on the OK button              |          |

### 6

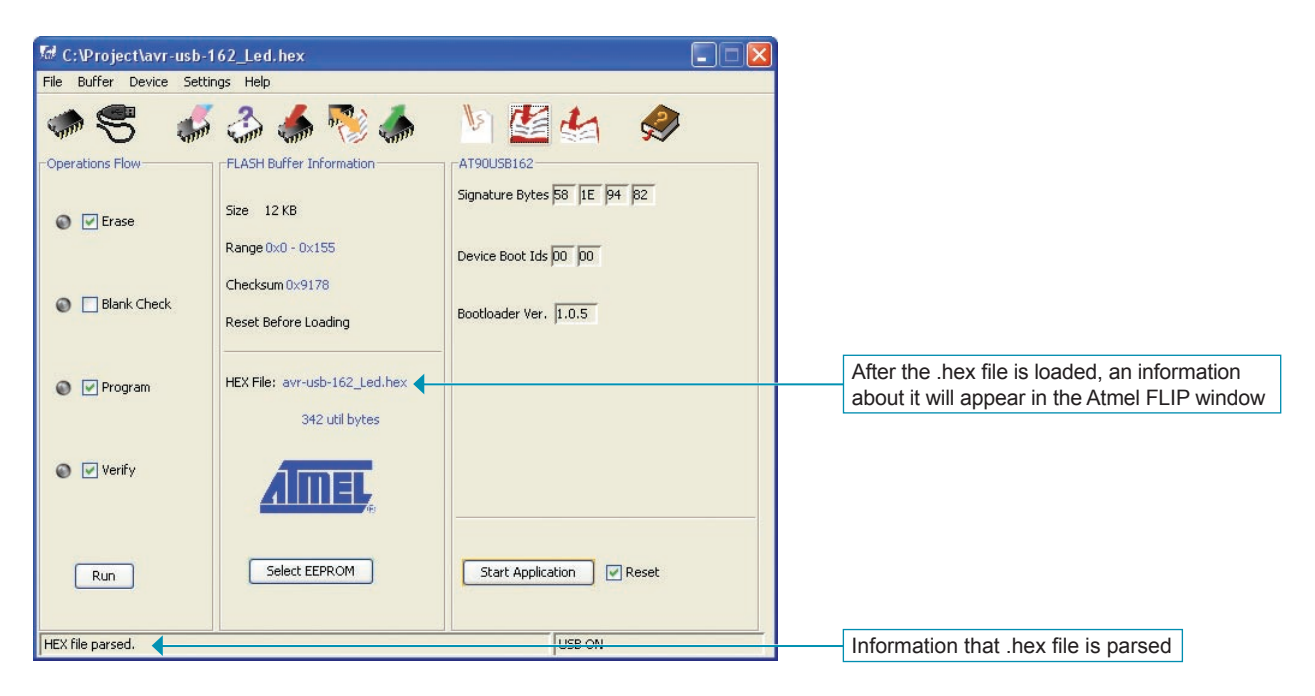

#### STEP 6: MCU programming

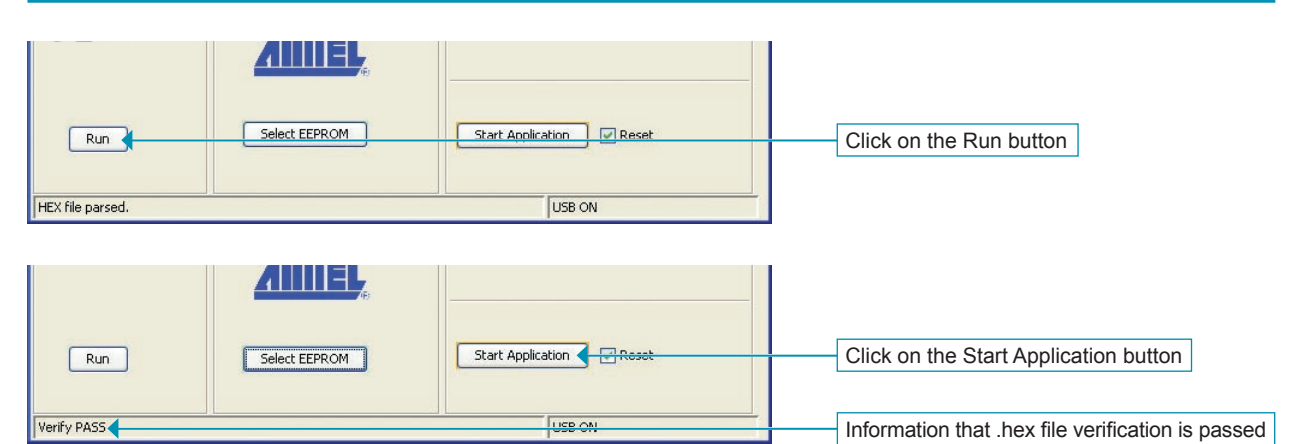

After the MCU programming is completed, the Atmel FLIP window will become inactive.

| Run | Select EEPROM | Start Application |                                                                             |
|-----|---------------|-------------------|-----------------------------------------------------------------------------|
|     |               | Communication OFF | Information that link with StartUSB for AVR is disabled (Communication OFE) |

**NOTE**: When the MCU programming is finished, remove jumper J3 (ENABLE BOOT) from the StarUSB for AVR development system. Otherwise, the system will reenter bootloader mode .

7

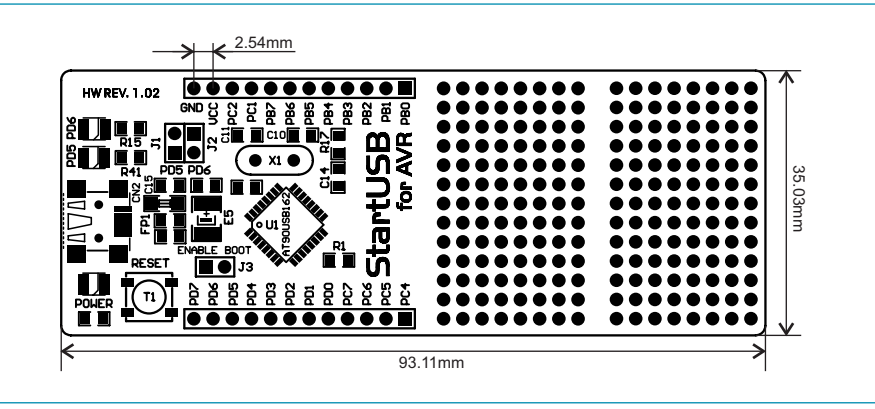

Figure 4: Dimensions of the StartUSB for AVR development system

#### Adding FLIP to mikroC PRO for AVR compiler

Follow the next few steps to add FLIP to mikroC PRO for AVR tools list. By doing so you can start programming of MCU on StartUSB for AVR directly from the compiler.

The process of adding FLIP tool to mikroBasic PRO for AVR and mikroPascal PRO for AVR is the same as for mikroC PRO for AVR.

#### STEP 1: Open tools menu

In the compiler window select **Options** from the **Tools** menu or press F12 on keyboard.

| Tool                                                                                                    | s <u>H</u> elp              |                      |
|----------------------------------------------------------------------------------------------------|-----------------------------|----------------------|
| and the second second s | mE Programmer               | F11                  |
|                                                                                                    | Package Manager             |                      |
| X                                                                                                    | Active Comment Editor       | Ctrl+Alt+C           |
| A                                                                                                    | –<br>Ascii Chart            |                      |
| 16                                                                                                    | EEPROM Editor               |                      |
| HTM                                                                                                    |                             |                      |
| ~                                                                                                    | GLCD Bitman Editor          |                      |
| π                                                                                                    | <u>CD</u> Custom Character  |                      |
| л<br>                                                                                                    | <u>peb caston character</u> |                      |
|                                                                                                    | Souce Sogment Editor        |                      |
|                                                                                                    | Seven Segment Eator         |                      |
| 23                                                                                                    | UDP Terminal                | <b>a</b> 1. <b>a</b> |
| 9                                                                                                    | USA <u>R</u> T Terminal     | Ctrl+T               |
| Ť                                                                                                    | Options                     | F12                  |
|                                                                                                    |                             |                      |
|                                                                                                    |                             |                      |
|                                                                                                    |                             |                      |
|                                                                                                    |                             |                      |
|                                                                                                    |                             |                      |
|                                                                                                    |                             |                      |
|                                                                                                    |                             |                      |

8

## STEP 2: Add tool parameters

| Options<br>/ Edfor<br>Toob<br>StartUSB for AVR<br>Toolt<br>Toolt<br>Tool Fil     | IName: StartUSB for AVR                                                                                                    | Rename Tool0 to StartUSB for AVR                                                                                                    |
|----------------------------------------------------------------------------------|----------------------------------------------------------------------------------------------------|----------------------------------------------------------------------------------------------------|
| Select executiv<br>Look in:<br>Wy Recent<br>Documents<br>Desktop<br>My Documents | re file<br>Fini<br>GuiDescriptionFiles<br>GuiDescriptionFiles<br>PartDescriptionFiles<br>ProtocolDescriptionFiles<br>AttRs232Targus.dll<br>MatCanIxxat<br>AtCanIxxat<br>AtCanIxxat<br>AtCanIxxat.dll<br>CanApi2.dll<br>ViII un6.dll<br>ViII un6.dll<br>AtCanSystec.dll<br>AtCanSystec.dll<br>AtCanSystec.dll<br>AtCanSystec.dll<br>AtCanVector.dll<br>AtCanSystec.dll<br>AtCanVector.dll<br>MatCanVector.dll<br>MatCanVector.dll<br>MatCanSystec.dll<br>MatCanVector.dll<br>MatCanVector.dl | Find batchisp in the C:\Program Files\<br>Atmel\Flip 3.4.2\bin folder                                                                                                    |
| My Computer<br>Wy Network                                                        | File name: batchisp Open<br>Files of type: Cancel<br>Open as read-only<br>Name: StartUSB for AVR                                                                                                    | Click on the Open button                                                                                                    |
| Tool1 Fi<br>Tool2 Pa                                                             | Name: C-VProgram Files/Atmel/Filp 3.4.2/bin/batchisp.exe  Name: C-VProgram Files/Atmel/Filp 3.4.2/bin/batchisp.exe  Name: C-VProgra                                                                                                    | In parameters text box type in command<br>line path: -device AT90USB162 -hard-<br>ware USB -operation erase f loadbuffer<br>"%HEX_FILE_NAME" program verify<br>NOTE: If you copy command line path<br>retype every quotation mark |

| Tool1    | File Name: C\Program Files\Atmell/Fip 3.4.2\bin\batchisp.exe                                                                                                    |                                       |
|----------|----------------------------------------------------------------------------------------------------|---------------------------------------|
|          | Parameters:         device AT90USB162 - hardware USB -operation erase f loadbuffer "%HEX_FILE_NAME" program verify           Macro:         %MEX_FILE_NAME         Full path and name of the out         V         Insert |                                       |
|          | Shotcut DIME                                                                                                    | Select desired shortcut (in this case |
|          | Clear all fields                                                                                                    |                                       |
|          | AVRFlash Options                                                                                                    | -                                     |
|          | Close when finished                                                                                                    |                                       |
|          |                                                                                                    |                                       |
|          |                                                                                                    |                                       |
|          |                                                                                                    |                                       |
|          |                                                                                                    |                                       |
|          |                                                                                                    |                                       |
|          |                                                                                                    |                                       |
| ∫ Output | OK Cancel                                                                                                    | Click OK                              |

#### STEP 3: Compile source code

After the source code is written, select the Build option from the Build menu to compile it.

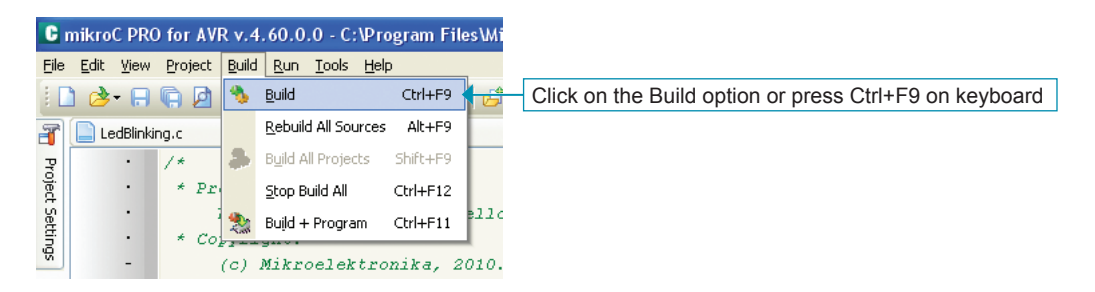

When the source code is compiled, the .hex file is generated and ready to be uploaded into the MCU.

#### STEP 4: Uploade .hex file into MCU

To upload .hex file we will use StartUSB for AVR that was created in step 2. Just press Ctrl+F2 (or chosen shortcut) and .hex file will be automatically transferred into the MCU, Figure 6.

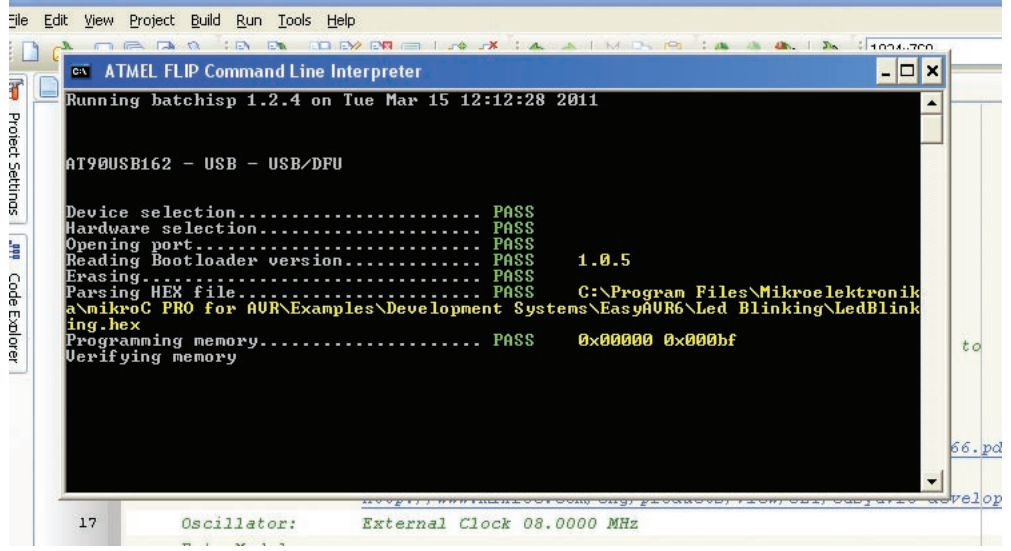

Figure 6: Uploading .hex file

After uploading is over, a command line window (figure 6) will disappear which means that .hex file is uploaded.